# Configuración de la configuración de hora en el RV110W

### Objetivo

La configuración de hora permite al usuario cambiar automáticamente o manualmente la hora en el router y contabilizar el horario de verano (DTS). El objetivo de este artículo es explicar cómo configurar los parámetros de tiempo en el RV110W.

## **Dispositivos aplicables**

·RV110W

#### Pasos del procedimiento

Paso 1. Utilice la utilidad de configuración web para elegir **Administration > Time Settings**. Se abre la página *Time Settings*:

| Time Settings                     |                                                                                                    |
|-----------------------------------|----------------------------------------------------------------------------------------------------|
| Current Time:                     | 01/01/10 12:02 AM                                                                                                    |
| Time Zone                         | (GMT-08:00) Pacific Time (USA & Canada)                                                                                                    |
| Adjust for Daylight Savings Time: |                                                                                                    |
| Daylight Saving Mode:             | By date  Recurring Recurring Additional Action Additional Action Addition Additional Actional Action Addition Addi |
| From:                             | Month: 01 - Day: 01 - Time: 12 - : 00 - : AM -                                                                                                    |
| To:                               | Month: 01 - Day: 01 - Time: 12 - : 00 - : AM -                                                                                                    |
| From:                             | Month: 01 - Week: 1st - Day: Sunday - Time: 12 - : 00 - : AM -                                                                                                    |
| То:                               | Month: 01 - Week: 1st - Day: Sunday - Time: 12 - : 00 - : AM -                                                                                                    |
| Daylight Saving Offset:           | +60 v Minutes                                                                                                    |
| Set Date and Time:                | Auto  Manual Manual Auto Manual Auto Auto Manual Auto Auto                                                                                                    |
| NTP Server:                       | Ose Default                                                                                                    |
|                                   | O User defined NTP Server                                                                                                    |
|                                   | 1. (Hint: 1.2.3.4 or abc.com)                                                                                                    |
|                                   | 2.                                                                                                    |
| Enter Date and Time:              | Year: 2011 - Month: 01 - Day: 01 -                                                                                                    |
|                                   | Time: 12 - : 00 - : AM -                                                                                                    |
| Save Cancel                       |                                                                                                    |

Paso 2. Seleccione una zona horaria en la lista desplegable del campo Zona horaria.

| Time Settings                     |                                                                                                    |
|-----------------------------------|----------------------------------------------------------------------------------------------------|
| Current Time:                     | 01/01/10 12:02 AM                                                                                                    |
| Time Zone                         | (GMT-08:00) Pacific Time (USA & Canada)                                                                                                    |
| Adjust for Daylight Savings Time: |                                                                                                    |
| Daylight Saving Mode:             | By date  Recurring Recurring |
| From:                             | Month: 01 - Day: 01 - Time: 12 - : 00 - : AM -                                                                                                    |
| То:                               | Month: 01 - Day: 01 - Time: 12 - : 00 - : AM -                                                                                                    |
| From:                             | Month: 01 - Week: 1st - Day: Sunday - Time: 12 - : 00 - : AM -                                                                                                    |
| То:                               | Month: 01 - Week: 1st - Day: Sunday - Time: 12 - : 00 - : AM -                                                                                                    |
| Daylight Saving Offset:           | +60 - Minutes                                                                                                    |
| Set Date and Time:                | Auto  Manual Manual Auto  Manual Auto  Auto  Manual Auto  Auto                                                                                                    |
| NTP Server:                       | Our See Default                                                                                                    |
|                                   | O User defined NTP Server                                                                                                    |
|                                   | 1. (Hint: 1.2.3.4 or abc.com)                                                                                                    |
|                                   | 2.                                                                                                    |
| Enter Date and Time:              | Year: 2011 → Month: 01 → Day: 01 →                                                                                                    |
|                                   | Time: 12 - : 00 - : AM -                                                                                                    |
| Save Cancel                       |                                                                                                    |

#### Para establecer la hora automáticamente

Esta función permite al usuario ajustar el tiempo automáticamente con la opción de horario de verano.

Paso 1. Haga clic en el botón de opción Auto en el campo Definir fecha y hora.

| Current Time:                     | 01/01/10 12:04 AM                      |  |  |  |  |
|-----------------------------------|----------------------------------------|--|--|--|--|
| Time Zone                         | (GMT-06:00) Central Time (USA& Canada) |  |  |  |  |
| Adjust for Daylight Savings Time: |                                        |  |  |  |  |
| Daylight Saving Mode:             | By date                                |  |  |  |  |
| From:                             | Month: 01 - Day: 01 - Time: 12 -       |  |  |  |  |
| To:                               | Month: 01 - Day: 01 - Time: 12 -       |  |  |  |  |
| From:                             | Month: 01 - Week: 1st - Day: Sund      |  |  |  |  |
| To:                               | Month: 01 - Week: 1st - Day: Sund      |  |  |  |  |
| Daylight Saving Offset:           | +60 - Minutes                          |  |  |  |  |
| Set Date and Time:                | Auto Manual                            |  |  |  |  |
| NTP Server:                       | Ose Default                            |  |  |  |  |
|                                   | O User defined NTP Server              |  |  |  |  |
|                                   | 1. (Hint: 1.2.3.4                      |  |  |  |  |
|                                   | 2.                                     |  |  |  |  |
| Enter Date and Time:              | Year: 2011 - Month: 01 - Day: 01       |  |  |  |  |
|                                   | Time: 12 - : 00 - : AM -               |  |  |  |  |
|                                   |                                        |  |  |  |  |
| Save Cancel                       |                                        |  |  |  |  |

Paso 2. Marque la casilla de verificación para activar DTS en el campo Ajustar para horario de verano.

| Time Settings                     |                                                                                                    |
|-----------------------------------|----------------------------------------------------------------------------------------------------|
| Current Time:                     | 01/01/10 12:04 AM                                                                                                    |
| Time Zone                         | (GMT-06:00) Central Time (USA & Canada)                                                                                                    |
| Adjust for Daylight Savings Time: |                                                                                                    |
| Daylight Saving Mode:             | By date  Recurring Recurring Recurring Additional Additional Additional Addition Additional Additional Additaddita Additadditional Additadditional Additional Additadditio |
| From:                             | Month: 01 - Day: 01 - Time: 12 - : 00 -                                                                                                    |
| To:                               | Month: 01 - Day: 01 - Time: 12 - : 00 -                                                                                                    |
| From:                             | Month: 01 - Week: 1st - Day: Sunday -                                                                                                    |
| То:                               | Month: 01 - Week: 1st - Day: Sunday -                                                                                                    |
| Daylight Saving Offset:           | +60 - Minutes                                                                                                    |
| Set Date and Time:                | Auto O Manual                                                                                                    |
| NTP Server:                       | Ose Default                                                                                                    |
|                                   | O User defined NTP Server                                                                                                    |
|                                   | 1. (Hint: 1.2.3.4 or abc.co                                                                                                    |
|                                   | 2.                                                                                                    |
| Enter Date and Time:              | Year: 2011 - Month: 01 - Day: 01 -                                                                                                    |
|                                   | Time: 12 - : 00 - : AM -                                                                                                    |

Paso 3. Haga clic en el botón de opción de la opción DTS deseada. Las opciones son las siguientes:

- Por fecha: establece DTS para que se produzca entre dos fechas específicas.
- Recurrente: establece el DTS entre dos días de dos meses diferentes (es decir, el primer domingo de marzo).

| Time Settings                     |                                                 |
|-----------------------------------|-------------------------------------------------|
| Current Time:                     | 01/01/10 12:04 AM                               |
| Time Zone                         | (GMT-06:00) Central Time (USA & Canada)         |
| Adjust for Daylight Savings Time: |                                                 |
| Daylight Saving Mode:             | 🖲 By date 🔘 Recurring                           |
| From:                             | Month: 01 	 Day: 01 	 Time: 12 	 : 00 	 : /     |
| To:                               | Month: 01 		 Day: 01 		 Time: 12 		 : 00 		 : / |
| From:                             | Month: 01 - Week: 1st - Day: Sunday - T         |
| To:                               | Month: 01 - Week: 1st - Day: Sunday - T         |
| Daylight Saving Offset:           | +60 - Minutes                                   |
| Set Date and Time:                | 🖲 Auto 🔘 Manual                                 |
| NTP Server:                       | Ose Default                                     |
|                                   | O User defined NTP Server                       |
|                                   | 1. (Hint: 1.2.3.4 or abc.com)                   |
|                                   | 2.                                              |
| Enter Date and Time:              | Year: 2011 - Month: 01 - Day: 01 -              |
|                                   | Time: 12 - : 00 - : AM -                        |

Nota: Si elige el botón de opción Recurrente, vaya directamente al Paso 5.

Paso 4. Si elige el botón de opción **Por fecha**, establezca la fecha y hora de inicio deseadas en los campos *Mes, Día* y *Hora* de la fila *Desde*. A continuación, establezca la fecha y hora de finalización en los campos *Mes, Día* y *Hora* en la fila *A*.

| Isy date C Recurring |    |   |      |            |    |       |    |      |    |    |      |      |    |        |        |   |
|----------------------|----|---|------|------------|----|-------|----|------|----|----|------|------|----|--------|--------|---|
| Month:               | 01 | • | Day: | 01         | •  | Time: | 12 | •    | 00 | •: | AM   | •    | ٦  |        |        |   |
| Month:               | 01 | • | Day: | 01         | •  | Time: | 12 | •    | 00 | •: | AM   | •    | J  |        |        |   |
| Month:               | 01 | ¥ | Week | c <b>1</b> | st | - Day | S  | unda | ay | ÷  | Time | e: [ | 12 | - : 00 | - : AM | - |
| Month:               | 01 | - | Week | c <b>1</b> | st | - Day | S  | unda | ay | Ŧ  | Time | e: 🔤 | 12 | - : 00 | - : AM | - |

Paso 5. Si elige el botón de opción **Recurrente**, establezca el día y la hora de inicio deseados en los campos *Mes, Semana, Día* y *Hora* de la fila *Desde*. A continuación, establezca el día y la hora de finalización en los campos *Mes, Semana, Día* y *Hora* de la fila *A*.

| 🔘 By d | ate 🖲 F | Recurring                                          |
|--------|---------|----------------------------------------------------|
| Month: | 01 👻    | Day: 01 - Time: 12 - : 00 - : AM -                 |
| Month: | 01 👻    | Day: 01 - Time: 12 - : 00 - : AM -                 |
| Month: | 01 👻    | Week: 1st 🔻 Day: Sunday 🔹 Time: 12 💌 : 00 💌 : AM 💌 |
| Month: | 01 🗸    | Week: 1st - Day: Sunday - Time: 12 - : 00 - : AM - |

Paso 6. Seleccione el número de minutos que DTS debe compensar la hora actual de la lista desplegable en el campo *Diurno de desplazamiento de ahorro de luz*.

| Adjust for Daylight Savings Time: |                                                                            |
|-----------------------------------|----------------------------------------------------------------------------|
| Daylight Saving Mode:             | By date C Recurring                                                        |
| From:                             | Month: 03 ▼ Day: 11 ▼ Time: 02 ▼ : 00 ▼ :                                  |
| To:                               | Month: 11 ▼ Day: 04 ▼ Time: 02 ▼ : 00 ▼ :                                  |
| From:                             | Month: 01 👻 Week: 1st 👻 Day: Sunday 💌                                      |
| To:                               | Month: 01 - Week: 1st - Day: Sunday -                                      |
| Daylight Saving Offset:           | +60 Vinutes                                                                |
| Set Date and Time:<br>NTP Server: | +60<br>+45 0 Manual<br>+30<br>-30 Cefault<br>-45<br>-60 defined NTP Server |
|                                   | 1. (Hint: 1.2.3.4 or abc.com                                               |
| Enter Date and Time:              | 2.<br>Year: 2011 → Month: 01 → Day: 01 →                                   |
|                                   | Time: 12 -: 00 -: AM -                                                     |
| Save Cancel                       |                                                                            |

Paso 7. Haga clic en el botón de opción de la opción deseada en el campo *Servidor NTP*. Las opciones son las siguientes:

- Usar valor predeterminado: utilice el servidor predeterminado de Network Time Protocol para establecer el reloj.
- Servidor NTP definido por el usuario: introduzca manualmente un servidor Network Time Protocol .

| Adjust for Daylight Savings Time: |                                           |
|-----------------------------------|-------------------------------------------|
| Daylight Saving Mode:             | By date                                   |
| From:                             | Month: 03 ▼ Day: 11 ▼ Time: 02 ▼ : 00 ▼ : |
| To:                               | Month: 11 ▼ Day: 04 ▼ Time: 02 ▼ : 00 ▼ : |
| From:                             | Month: 01 - Week: 1st - Day: Sunday -     |
| To:                               | Month: 01 - Week: 1st - Day: Sunday -     |
| Daylight Saving Offset:           | +60 - Minutes                             |
| Set Date and Time:                | 🖲 Auto 🔘 Manual                           |
| NTP Server:                       | Our See Default                           |
|                                   | O User defined NTP Server                 |
|                                   | 1. (Hint: 1.2.3.4 or abc.con              |
|                                   | 2.                                        |
| Enter Date and Time:              | Year: 2011 - Month: 01 - Day: 01 -        |
|                                   | Time: 12 - : 00 - : AM -                  |
| Save Cancel                       |                                           |

**Nota:** Si hace clic en el botón de opción **Servidor NTP definido por el usuario**, introduzca una o dos direcciones IP o nombres de sitio web en los campos 1 y 2 para que los servidores establezcan el reloj.

Paso 8. Haga clic en Guardar para guardar los cambios o Cancelar para descartarlos.

#### Para establecer la hora manualmente

Esta función permite al usuario establecer manualmente la hora.

Paso 1. Haga clic en el botón de opción Manual en el campo Definir fecha y hora.

| Time Settings                     |                                           |
|-----------------------------------|-------------------------------------------|
| Current Time:                     | 01/01/10 12:52 AM                         |
| Time Zone                         | (GMT-08:00) Pacific Time (USA & Canada) 🔹 |
| Adjust for Daylight Savings Time: |                                           |
| Daylight Saving Mode:             | By date                                   |
| From:                             | Month: 01 - Day: 01 - Time: 12 - : 00 - : |
| To:                               | Month: 01 - Day: 01 - Time: 12 - : 00 - : |
| From:                             | Month: 01 - Week: 1st - Day: Sunday -     |
| To:                               | Month: 01 - Week: 1st - Day: Sunday -     |
| Daylight Saving Offset:           | +60 👻 Minutes                             |
| Set Date and Time:                | 🛇 Aute 💿 Manual                           |
| NTP Server:                       | Ose Default                               |
|                                   | O User defined NTP Server                 |
|                                   | 1. (Hint: 1.2.3.4 or abc.con              |
|                                   | 2.                                        |
| Enter Date and Time:              | Year: 2011 ▼ Month: 01 ▼ Day: 01 ▼        |
|                                   | Time: 12 - : 00 - : AM -                  |

Paso 2. Seleccione la fecha y hora deseadas en los campos *Año, Mes, Día* y *Hora* de la fila *Introducir fecha y hora* .

| Time Settings                     |                                           |
|-----------------------------------|-------------------------------------------|
| Current Time:                     | 01/01/10 12:52 AM                         |
| Time Zone                         | (GMT-08:00) Pacific Time (USA & Canada) 🔹 |
| Adjust for Daylight Savings Time: |                                           |
| Daylight Saving Mode:             | By date                                   |
| From:                             | Month: 01 - Day: 01 - Time: 12 - : 00 - : |
| To:                               | Month: 01 - Day: 01 - Time: 12 - : 00 - : |
| From:                             | Month: 01 - Week: 1st - Day: Sunday -     |
| To:                               | Month: 01 👻 Week: 1st 👻 Day: Sunday 💌     |
| Daylight Saving Offset:           | +60 💌 Minutes                             |
| Set Date and Time:                | 🔘 Auto 🖲 Manual                           |
| NTP Server:                       | Ose Default                               |
|                                   | O User defined NTP Server                 |
|                                   | 1. (Hint: 1.2.3.4 or abc.con              |
|                                   | 2.                                        |
| Enter Date and Time:              | Year: 2011 - Month: 01 - Day: 01 -        |
|                                   | Time: 12 👻 : 00 👻 : AM 👻                  |

Paso 3. Haga clic en Guardar para guardar los cambios o Cancelar para descartarlos.